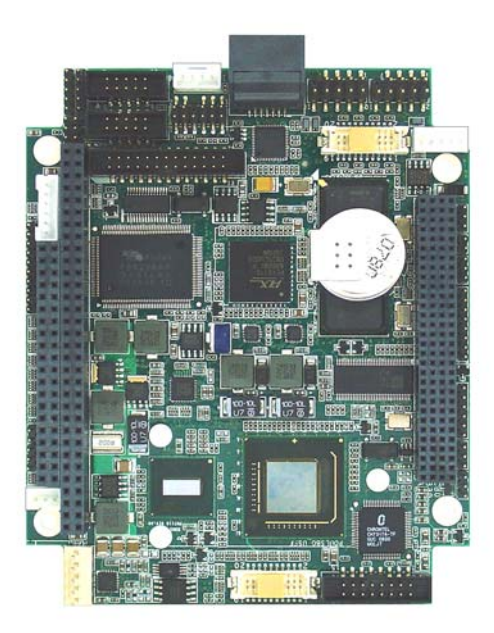

# **User Manual**

Version 1.0B

# **MB-73200**

Intel<sup>®</sup> Atom<sup>™</sup> Z5xx Series w/ US15W SCH PC/104+ Module

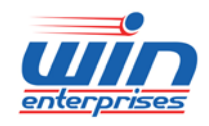

<u>consultants@win-ent.com</u> +1 (978) 688-2000

# **Table of Contents**

| Chapter 1.General Information                    | 3  |
|--------------------------------------------------|----|
| 1.1 Introduction                                 | 3  |
| 1.2 Specifications                               | 4  |
| 1.3 Precautions                                  | 5  |
| 1.4 Board Layout                                 | 6  |
| 1.5 Board Dimensions                             | 7  |
| Chapter 2.Connector/Jumper Configuration         | 8  |
| 2.1 Location of Connectors                       | 8  |
| 2.2 Connector Pin Assignment and Jumper Settings |    |
| 2.3 Location of Jumpers                          | 16 |
| Chapter 3.BIOS Setup                             | 18 |
| 3.1 Entering the CMOS Setup Program              | 18 |
| 3.2 Menu Options                                 | 20 |
| 3.3 Advanced Menu                                | 21 |
| 3.4 PCIPnP Menu                                  | 36 |
| 3.5 Boot Menu                                    |    |
| 3.6 Security Menu                                | 48 |
| 3.7 Chipset Menu                                 | 51 |
| 3.8 Exit                                         | 54 |
| Appendix A: Programming the Watchdog Timer       | 47 |
| Appendix B: System Resource                      |    |
| Appendix C: Cable List                           |    |
|                                                  |    |

# Chapter 1. General Information

# **1.1 Introduction**

WIN Enterprises, Inc.,a world-leading technology solution provider in the Industrial PC (IPC) market and a member of the Intel<sup>®</sup> Embedded and Communications Alliance, announces the launch of MB-73200, an ultra low power and compact PC/104+ module product. MB-73200 is built on a highly integrated two-chip solution, the Intel Atom processor Z5xx series and Intel<sup>®</sup> System Controller Hub US15W, with total TDP less than 5 watts.

MB-73200 supports SO-DIMM memory slot for DDR2 SDRAM up to 2GB, and comes with 2 x SATA connectors on module. Other I/O functions like 2 COM ports, four USB 2.0 ports, one Parallel port, one Compact Flash socket, 8-bit GPIO, 24bits LVDS and two 10/100 Ethernet (Intel 82551QM) interface. Besides, MB-73200 supports both PCI and ISA signals. With only 96 mm x 116 mm board size, PM-7100 is the best solution for compact, fan-less industrial embedded applications devices.

For more product information, please visit our website www.win-ent.com or contact our sales representative at sales@win-ent.com.

# 1.2 Specifications

### System

| CPU            | Intel® Atom™ processor Z5xx series Onboard                       |
|----------------|------------------------------------------------------------------|
|                | Z530 SC 1.6GHz FSB 533MHz                                        |
|                | Z510 SC 1.1GHz FSB 400MHz                                        |
| BIOS           | AMI® 1MB SPI BIOS                                                |
| System Chipset | Intel® System Controller Hub US15W                               |
| System Memory  | 1 x 200-pin socket supports DDR2 533/400* MHz max. up to 2GB     |
|                | w/o ECC registered                                               |
|                | * DDR2 533MHz for Z530 CPU, DDR2 400MHz for Z510 CPU             |
| SSD            | 50-pin CompactFlash™ type I/II                                   |
| Watchdog Timer | 255 levels timer interval, (1 ~ 255 seconds), setup by software. |
|                | Jumper set up for system reset or IRQ                            |
| Expansion      | PC/104+ for both PCI & ISA signal*                               |
| Interface      | * LPC DMA not supported                                          |
| Battery        | Lithium 3V/200mAH                                                |

### ■ *I/*O

| I/O Chipset      | Winbond® 83627EHG                  |
|------------------|------------------------------------|
| I/O Interface    | 2 x SATA, 1 x CF,                  |
|                  | 1 x PS/2 KB/Mouse,                 |
|                  | 1 x RS-232, 1 x RS-232/422/485,    |
|                  | 1 x LPT, 1 x lrDA                  |
| USB              | 4 x USB ports, USB 2.0 compliant   |
| Audio (optional) | High definition audio interface    |
|                  | (Optional IP-90340 daughter board) |
| GPIO             | 8-bit general purpose input/output |

#### Ethernet

| Chipset   | Intel® 82551QM                              |
|-----------|---------------------------------------------|
| Speed     | 10/100Mbps                                  |
| Interface | 2 x RJ-45                                   |
| Standard  | IEEE 802.3u (100Base-T) protocol compatible |

# Display

| Chipset           | Intel® System Controller Hub US15W     |  |  |
|-------------------|----------------------------------------|--|--|
| Memory Size       | Max. up to 256MB sharing system memory |  |  |
| Resolution        | CRT display mode:                      |  |  |
|                   | 2048 x 1536 x 32bpp (60 Hz);           |  |  |
|                   | 1920 x 1440 x 32bpp (85Hz);            |  |  |
|                   | 1600 x 1200 x 32bpp (100Hz)            |  |  |
|                   | LCD display mode:                      |  |  |
|                   | 1024 x 768@16bpp (60Hz)                |  |  |
| LCD/ LVDS         | 18/24-bitTFT LCD                       |  |  |
| Interface         |                                        |  |  |
| Dual Simultaneous | VGA + LCD                              |  |  |
| Display           |                                        |  |  |
|                   |                                        |  |  |

#### Mechanical and Environment

| Dimensions (LxW)   | 96mm (L) x 116mm (W)                        |
|--------------------|---------------------------------------------|
|                    | (3.8" L x 4.6" W)                           |
|                    | PC/104+ Form Factor                         |
| Operating          | 0°C ~ 60°C ( 32°F ~ 140°F )                 |
| Temperature        |                                             |
| Operating Humidity | 10% ~ 85% relative humidity, non-condensing |
| Storage            | -20°C ~ 85°C(-4°F ~ 185°F)                  |
| Temperature        |                                             |
| Storage Humidity   | 5% ~ 95% relative humidity, non-condensing  |

#### Power

| Power Supply<br>Voltage | AT or ATX power, +5V ± 5%, +12V ± 5% |
|-------------------------|--------------------------------------|
| Power Consumption       | 8~12W                                |

#### Packing List

- 1 x MB-73200
- 1 x CD
- 1 x Dual RJ45 connectors adaptor card (p/n: IP-90380)
- 1 x LAN cable (p/n: CB-ILAN04-00)
- 1 x ATX power cable (p/n: CB-IPOW37-00)
- 1 x CB- ICOM01-00 (RS-232 cable)
- 1 x CB-IVGA04-00 (VGA cable)
- 1 x CB-IUSB01-00 (USB cable)
- 1 x CB-IPS266-00 (KB/MS cable)

# **1.3 Precautions**

Please make sure you properly ground yourself before handling the MB-73200 board or other system components. Electrostatic discharge can be easily damage the MB-73200 board.

Do not remove the anti-static packing until you are ready to install the MB-73200 board.

Ground yourself before removing any system component from it protective anti-static packaging. To ground yourself, grasp the expansion slot covers or other unpainted parts of the computer chassis.

Handle the MB-73200 board by its edges and avoid touching its components.

# 1.4 Board Layout

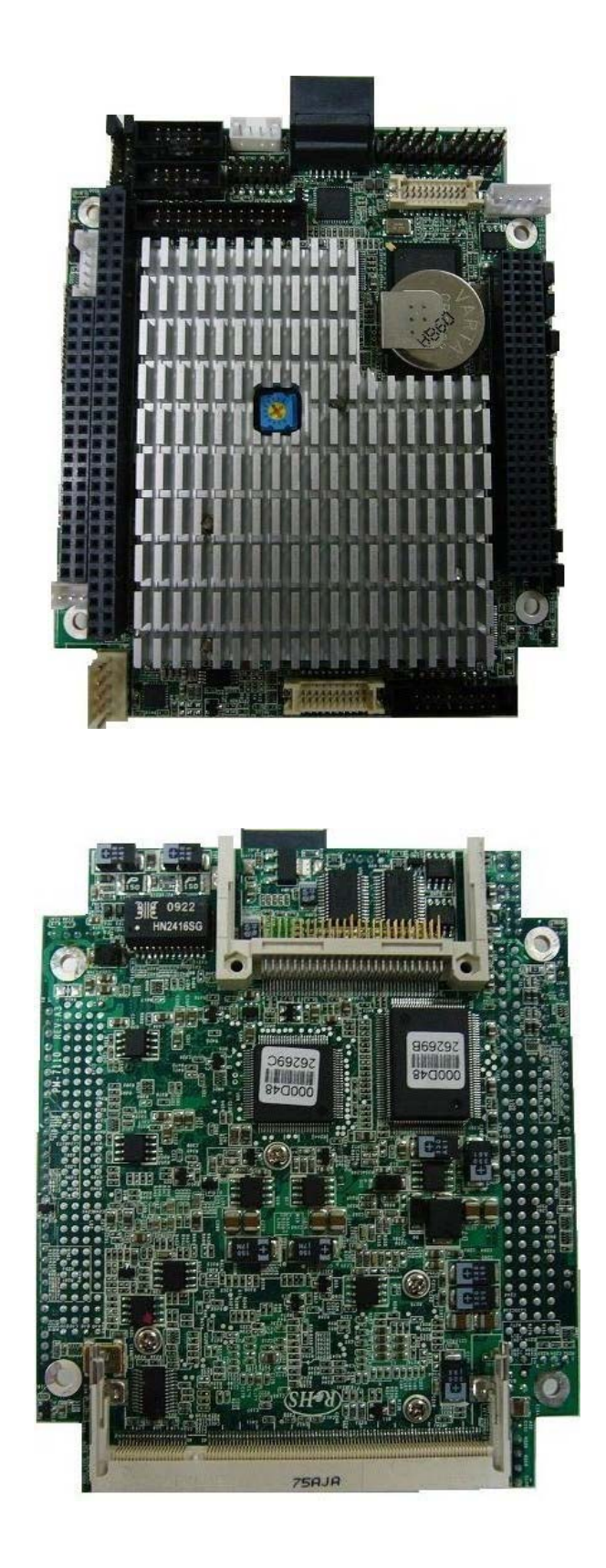

# **1.5 Board Dimensions**

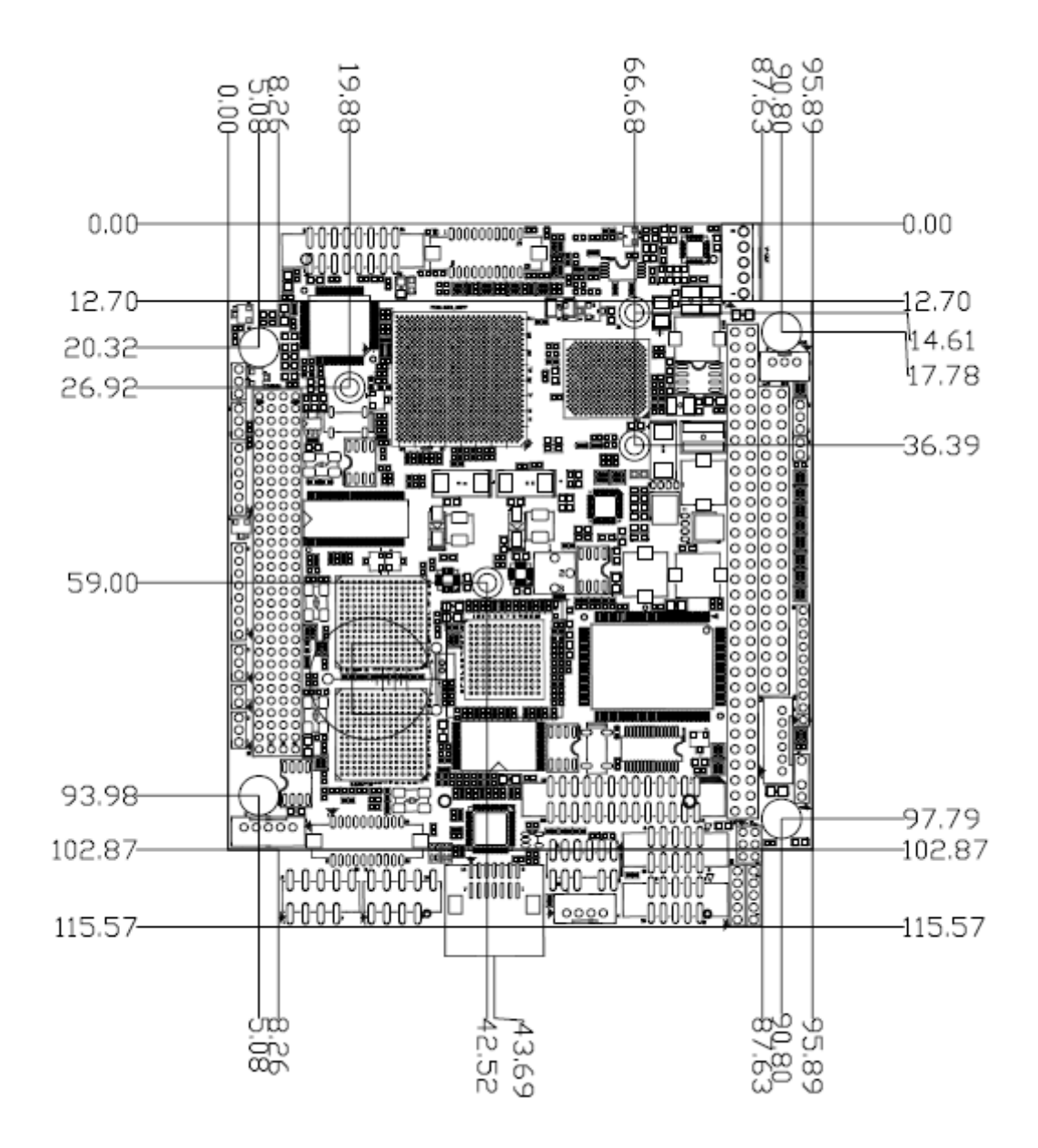

Component Side, m/m

# Chapter 2. Connector/Jumper Configuration

# 2.1 Location of Connectors

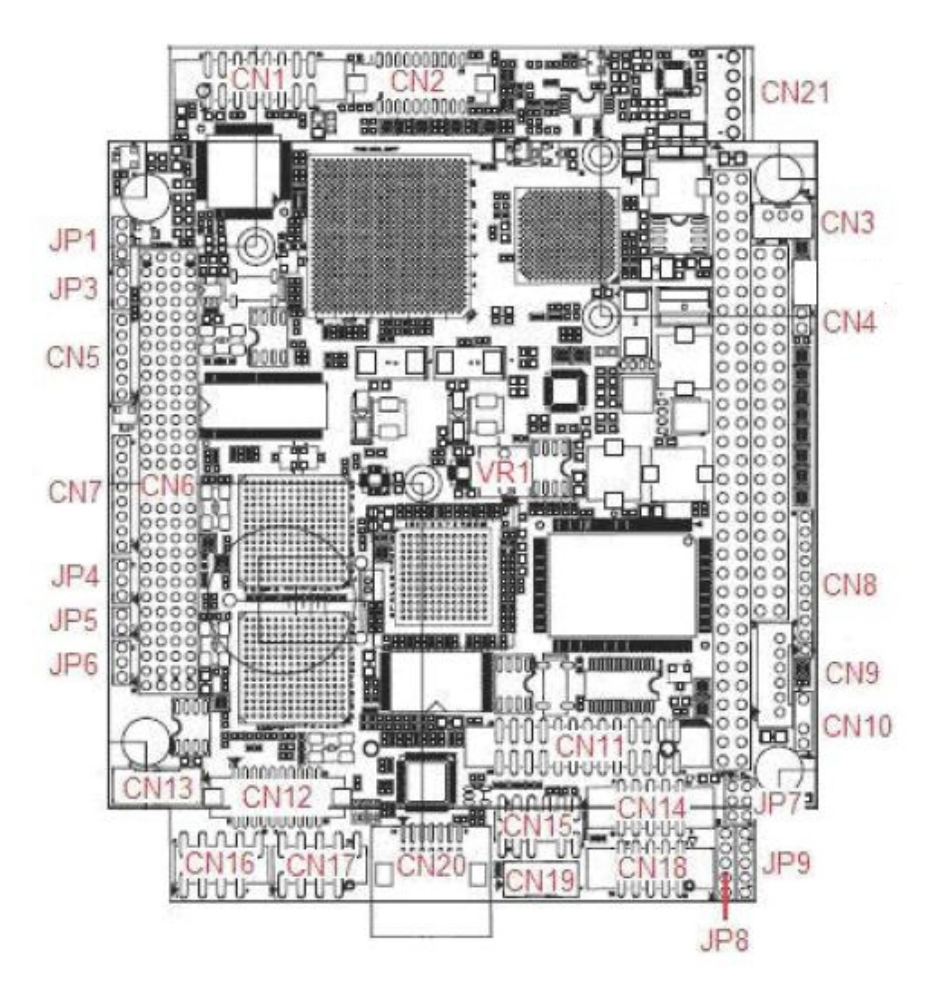

| Connector | Define                     | Connector | Define                       |
|-----------|----------------------------|-----------|------------------------------|
| CN1       | VGA connector              | CN16      | USB port 1/2                 |
| CN2       | LVDS connector             | CN17      | USB port 3/4                 |
| CN3       | ATX power connector        | CN18      | COM1 RS232                   |
| CN4       | PS_ON Pin header           | CN19      | COM2 RS422/RS485             |
| CN5       | CPLD Pin header (reserved) | CN20      | Dual SATA connector          |
| CN6       | PCI/104                    | CN21      | Power connector              |
| CN7       | Power/HDD LED & Speaker    | CN22      | SO-DIMM                      |
| CN8       | GPI/GPO Pin header         | CN23      | CF socket                    |
| CN9       | KB/Mouse connector         | CN24      | Battery connector (reserved) |
| CN10      | -5V/-12V power pin header  | PC/104    | PC/104 connector             |
| CN11      | LPT connector              | VR1       | LCD VR                       |
| CN12      | Dual LAN connector         |           |                              |
| CN13      | LCD Inverter connector     |           |                              |

| CN14 | COM2 RS232    |  |
|------|---------------|--|
| CN15 | HDA connector |  |

# 2.2 Connector Pin Assignment and Jumper Settings

#### CN21: Power Connector

|      | Pin | Assignment |
|------|-----|------------|
| ГŐП  | 1   | +5V        |
| ŏ    | 2   | +5V        |
| 0    | 3   | Ground     |
| O on | 4   | Ground     |
|      | 5   | +12V       |
|      |     |            |

#### **CN3: ATX Power Connector**

|     | Pin | Assignment |
|-----|-----|------------|
|     | 1   | 5V Standby |
| 1   | 2   | Ground     |
| hěl | 3   | PS_On      |
| 3   |     |            |

#### **CN4: ATX Power Button**

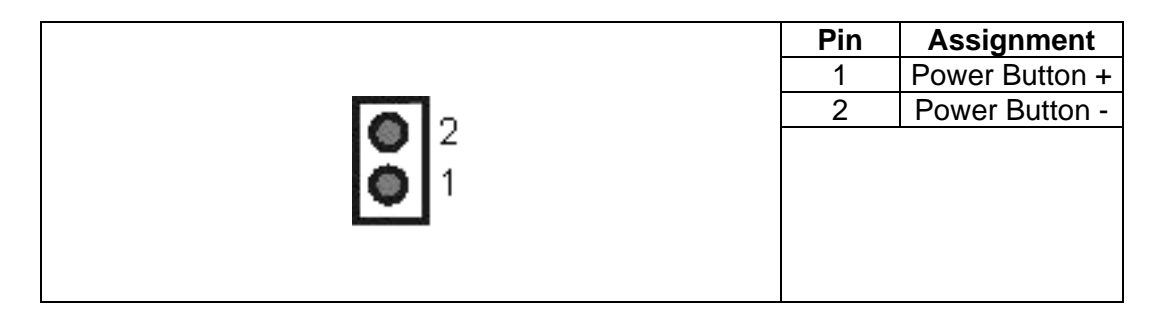

## **CN2: LVDS CONNECTOR**

| 20 <u>00000000000000000000000000000000000</u> |            |     |             |  |
|-----------------------------------------------|------------|-----|-------------|--|
| Pin                                           | Define     | Pin | Define      |  |
| 1                                             | LVDS0_D0+  | 2   | LVDS0_D0-   |  |
| 3                                             | GND        | 4   | GND         |  |
| 5                                             | LVDS0_D1+  | 6   | LVDS0_D1-   |  |
| 7                                             | GND        | 8   | PANEL POWER |  |
| 9                                             | LVDS0_D2+  | 10  | LVDS0_D2-   |  |
| 11                                            | LVDS0_CLK+ | 12  | LVDS0_CLK-  |  |
| 13                                            | GND        | 14  | GND         |  |
| 15                                            | LVDS0_D3+  | 16  | LVDS0_D3-   |  |
| 17                                            | NC         | 18  | PANEL POWER |  |
| 19                                            | LCD_SDA    | 20  | LCD_SCL     |  |

# CN9: Keyboard/Mouse Connector

|              | Pin | Assignment |
|--------------|-----|------------|
| <b>O</b>   6 | 1   | KBCLK#     |
|              | 2   | KBDATA#    |
|              | 3   | MSCLK#     |
|              | 4   | Ground     |
|              | 5   | +5V        |
| lõl 1        | 6   | MSDATA#    |
|              |     |            |

#### CN18/CN14: COM1/COM2 RS232 Box Header

| 2 10 | Pin | Assignment | Pin | Assignment |
|------|-----|------------|-----|------------|
| 2 10 | 1   | DCD        | 2   | DSR        |
|      | 3   | RXD        | 4   | RTS        |
|      | 5   | TXD        | 6   | CTS        |
|      | 7   | DTR        | 8   | RI         |
| 1 9  | 9   | Ground     | 10  | NC         |

### CN1: VGA Connector (Box Header)

|                                                  | Pin | Signal    | Pin | Signal   |
|--------------------------------------------------|-----|-----------|-----|----------|
|                                                  | 1   | RED       | 2   | GREEN    |
| 0 16                                             | 3   | BLUE      | 4   | +5V      |
| 2 16                                             | 5   | Ground    | 6   | Ground   |
| <b>┌──</b> ┦`∩·∩·∩·∩·∩· <b>∩</b> <sup>∞</sup> ─┐ | 7   | Ground    | 8   | Ground   |
|                                                  | 9   | +5V       | 10  | Ground   |
| 1 15                                             | 11  | +5V       | 12  | DDC Data |
| 1 15                                             | 13  | H-SYNC    | 14  | V-SYNC   |
|                                                  | 15  | DDC Clock | 16  | NC       |

# CN13: Flat Panel Inverter Connector

|  | Pin | Assignment |
|--|-----|------------|
|  | 1   | +12V       |
|  | 2   | Ground     |
|  | 3   | FPBKLEN    |
|  | 4   | VR         |
|  | 5   | +5V        |

\_\_\_\_\_

#### CN12: Dual LAN Connector

|               | Pin | Signal     | Pin | Signal     |
|---------------|-----|------------|-----|------------|
|               | 1   | Lan1-Speed | 2   | Lan2-Speed |
|               | 3   | Lan1-Act   | 4   | Lan2-Act   |
|               | 5   | Lan1-Link  | 6   | Lan2-Link  |
| 20 0000000 2  | 7   | +3.3V      | 8   | Ground     |
|               | 9   | Lan-Ground | 10  | Lan-Ground |
|               | 11  | Lan1-TX+   | 12  | Lan1-RX+   |
| 19 00000000 1 | 13  | Lan1-TX-   | 14  | Lan1-RX-   |
|               | 15  | Ground     | 16  | Ground     |
|               | 17  | Lan2-TX+   | 18  | Lan2-RX+   |
|               | 19  | Lan2-TX-   | 20  | Lan2-RX-   |

### CN16/CN17: USB1&2/USB3&4 Connector (Pin Header)

|       | Pin | Assignment | Pin | Assignment |
|-------|-----|------------|-----|------------|
|       | 1   | +5V        | 2   | +5V        |
| 2 10  | 3   | Data0-     | 4   | Data1-     |
| 00000 | 5   | Data0+     | 6   | Data1+     |
| 0000  | 7   | Ground     | 8   | Ground     |
| 1 9   | 9   | Key Pin    | 10  | Ground     |

# CN11: Parallel Port Connector

|              | Pin | Assignment | Pin | Assignment |
|--------------|-----|------------|-----|------------|
|              | 1   | STRPBE     | 14  | AUTOFD     |
|              | 2   | PD0        | 15  | ERR        |
|              | 3   | PD1        | 16  | INIT       |
|              | 4   | PD2        | 17  | SLCTIN     |
| 13 1         | 5   | PD3        | 18  | Ground     |
| 00000000000  | 6   | PD4        | 19  | Ground     |
| 000000000000 | 7   | PD5        | 20  | Ground     |
| 26 14        | 8   | PD6        | 21  | Ground     |
|              | 9   | PD7        | 22  | Ground     |
|              | 10  | ACK#       | 23  | Ground     |
|              | 11  | BUSY       | 24  | Ground     |
|              | 12  | PE         | 25  | Ground     |
|              | 13  | SLCT       | 26  | Ground     |

#### CN19: COM2 –RS422/RS485 Connector(Pin Header)

| Pin | Assignment |
|-----|------------|
| 1   | 485RXD-    |
| 2   | 485RXD+    |
| 3   | 485TXD+    |
| 4   | 485TXD-    |

CN6: PC/104 Plus Connector

| Signal | Pin | Signal | Pin | Signal | Pin | Signal  | Pin |
|--------|-----|--------|-----|--------|-----|---------|-----|
| Ground | A1  | NC     | B1  | +5V    | C1  | AD00    | D1  |
| VIO    | A2  | AD02   | B2  | AD01   | C2  | +5V     | D2  |
| AD05   | A3  | Ground | B3  | AD04   | C3  | AD03    | D3  |
| C/BE0# | A4  | AD07   | B4  | Ground | C4  | AD06    | D4  |
| Ground | A5  | AD09   | B5  | AD08   | C5  | Ground  | D5  |
| AD11   | A6  | VIO    | B6  | AD10   | C6  | M66EN   | D6  |
| AD14   | A7  | AD13   | B7  | Ground | C7  | AD12    | D7  |
| +3.3V  | A8  | C/BE1# | B8  | AD15   | C8  | +3.3V   | D8  |
| SERR#  | A9  | Ground | B9  | SBO#   | C9  | PAR     | D9  |
| Ground | A10 | PERR#  | B10 | +3.3V  | C10 | SDONE   | D10 |
| STOP#  | A11 | +3.3V  | B11 | LOCK#  | C11 | Ground  | D11 |
| +3.3V  | A12 | TRDY#  | B12 | Ground | C12 | DEVSEL# | D12 |
| FRAME# | A13 | Ground | B13 | IRDY#  | C13 | +3.3V   | D13 |
| Ground | A14 | AD16   | B14 | +3.3V  | C14 | C/BE2#  | D14 |
| AD18   | A15 | +3.3V  | B15 | AD17   | C15 | Ground  | D15 |
| AD21   | A16 | AD20   | B16 | Ground | C16 | AD19    | D16 |
| +3.3V  | A17 | AD23   | B17 | AD22   | C17 | +3.3V   | D17 |
| IDSEL0 | A18 | Ground | B18 | IDSEL1 | C18 | IDSEL2  | D18 |
| AD24   | A19 | C/BE3# | B19 | VIO    | C19 | IDSEL3  | D19 |
| Ground | A20 | AD26   | B20 | AD25   | C20 | Ground  | D20 |
| AD29   | A21 | +5V    | B21 | AD28   | C21 | AD27    | D21 |
| +5V    | A22 | AD30   | B22 | Ground | C22 | AD31    | D22 |
| REQ0#  | A23 | Ground | B23 | REQ1#  | C23 | VIO     | D23 |
| Ground | A24 | REQ2#  | B24 | +5V    | C24 | GNT0#   | D24 |
| GNT1#  | A25 | VIO    | B25 | GNT2#  | C25 | Ground  | D25 |
| +5V    | A26 | CLK0   | B26 | Ground | C26 | CLK1    | D26 |
| CLK2   | A27 | +5V    | B27 | CLK3   | C27 | Ground  | D27 |
| Ground | A28 | INTD#  | B28 | +5V    | C28 | RST#    | D28 |
| +12V   | A29 | INTA#  | B29 | INTB#  | C29 | INTC#   | D29 |
| -12V   | A30 | NC     | B30 | NC     | C30 | Ground  | D30 |

#### PC/104 Connector:

It is a standard PC/104 bus connector, and it is fully occupied with the signals of the "ISA" (PC/AT) bus. It offers full architecture, hardware and software compatibility with the ISA bus and can accept ultra-compact (3.6" x 3.8") stackable modules.

| Signal                                                 | Pin                            | Signal   | Pin      | Signal  | Pin | Signal       | Pin |
|--------------------------------------------------------|--------------------------------|----------|----------|---------|-----|--------------|-----|
| Ground                                                 | C0                             | Ground   | D0       | IOCHCHK | A1  | Ground       | B1  |
| SBHE*                                                  | C1                             | MEMCS16* | D1       | SD7     | A2  | RESET        | B2  |
| LA23                                                   | C2                             | IOSC16*  | D2       | SD6     | A3  | +5V          | B3  |
| LA22                                                   | C3                             | IRQ10    | D3       | SD5     | A4  | IRQ9         | B4  |
| LA21                                                   | C4                             | IRQ11    | D4       | SD4     | A5  | -5V          | B5  |
| LA20                                                   | C5                             | IRQ12    | D5       | SD3     | A6  | NC           | B6  |
| LA19                                                   | C6                             | IRQ15    | D6       | SD2     | A7  | -12V         | B7  |
| LA18                                                   | C7                             | IRQ14    | D7       | SD1     | A8  | 0 wait state | B8  |
| LA17                                                   | C8                             | NC       | D8       | SD0     | A9  | +12V         | B9  |
| MEMR*                                                  | C9                             | NC       | D9       | IOCHRDY | A10 | NC           | B10 |
| MEMW*                                                  | C10                            | NC       | D10      | AEN     | A11 | SMEMW#       | B11 |
| SD8                                                    | C11                            | NC       | D11      | SA19    | A12 | SMEMR*       | B12 |
| SD9                                                    | C12                            | NC       | D12      | SA18    | A13 | IOW*         | B13 |
| SD10                                                   | C13                            | NC       | D13      | SA17    | A14 | IOR*         | B14 |
| SD11                                                   | C14                            | NC       | D14      | SA16    | A15 | NC           | B15 |
| SD12                                                   | C15                            | NC       | D15      | SA15    | A16 | NC           | B16 |
| SD13                                                   | C16                            | +5V      | D16      | SA14    | A17 | NC           | B17 |
| SD14                                                   | C17                            | MASTER*  | D17      | SA13    | A18 | NC           | B18 |
| SD15                                                   | C18                            | Ground   | D18      | SA12    | A19 | REFRESH*     | B19 |
| NC                                                     | C19                            | Ground   | D19      | SA11    | A20 | SYSCLK       | B20 |
|                                                        |                                |          |          | SA10    | A21 | IRQ7         | B21 |
|                                                        |                                |          |          | SA9     | A22 | IRQ6         | B22 |
|                                                        |                                |          |          | SA8     | A23 | IRQ5         | B23 |
|                                                        |                                |          |          | SA7     | A24 | IRQ4         | B24 |
| B1 <mark>0 0 0 0 0 0 0 0 0 0 0 0 0 0 0 0 0 0 0 </mark> | 0 0 0 0 0 0                    |          | 0000B32  | SA6     | A25 | IRQ3         | B25 |
| Alo o o o o o o o o o o o o o o o o o o                | 0 0 0 0 0 0 0<br>0 0 0 0 0 0 0 | <u> </u> | 0000 A32 | SA5     | A26 | NC           | B26 |
| D0                                                     |                                |          | D19      | SA4     | A27 | ТС           | B27 |
|                                                        |                                |          |          | SA3     | A28 | BALE         | B28 |
|                                                        |                                |          |          | SA2     | A29 | +5V          | B29 |
|                                                        |                                |          |          | SA1     | A30 | OSC          | B30 |
|                                                        |                                |          |          | SA0     | A31 | Ground       | B31 |
|                                                        |                                |          |          | Ground  | A32 | Ground       | B32 |

### CF Socket:

CompactFlash<sup>™</sup> is a very small removable mass storage device; it provides complete PCMCIA-ATA functionality and compatibility pluse TrueIDE functionality compatible with ATA/ATAPI-4.

CompactFlash storage products are solid state, meaning they contain no moving parts, and provide users with much greater protection of their data than conventional magnetic disk device.

| Pin | Assignment | Pin | Assignment | Pin | Assignment | Pin | Assignment | Pin | Assignment |
|-----|------------|-----|------------|-----|------------|-----|------------|-----|------------|
| 1   | Ground     | 11  | Ground     | 21  | D00        | 31  | D15        | 41  | RESET      |
| 2   | D03        | 12  | Ground     | 22  | D01        | 32  | CS         | 42  | ORDY       |
| 3   | D04        | 13  | VCC        | 23  | D02        | 33  | NC         | 43  | NC         |
| 4   | D05        | 14  | Ground     | 24  | WP         | 34  | IOR        | 44  | REG        |
| 5   | D06        | 15  | Ground     | 25  | NC         | 35  | IOW        | 45  | LED        |
| 6   | D07        | 16  | Ground     | 26  | NC         | 36  | WE         | 46  | BVD        |
| 7   | CS         | 17  | Ground     | 27  | D11        | 37  | RDY/BSY    | 47  | D08        |
| 8   | Ground     | 18  | A02        | 28  | D12        | 38  | VCC        | 48  | D09        |
| 9   | Ground     | 19  | A01        | 29  | D13        | 39  | SCSE;      | 49  | D10        |
| 10  | Ground     | 20  | A00        | 30  | D14        | 40  | NC         | 50  | Ground     |
|     |            |     |            |     |            |     |            |     |            |

# 2.3 Location of Jumpers

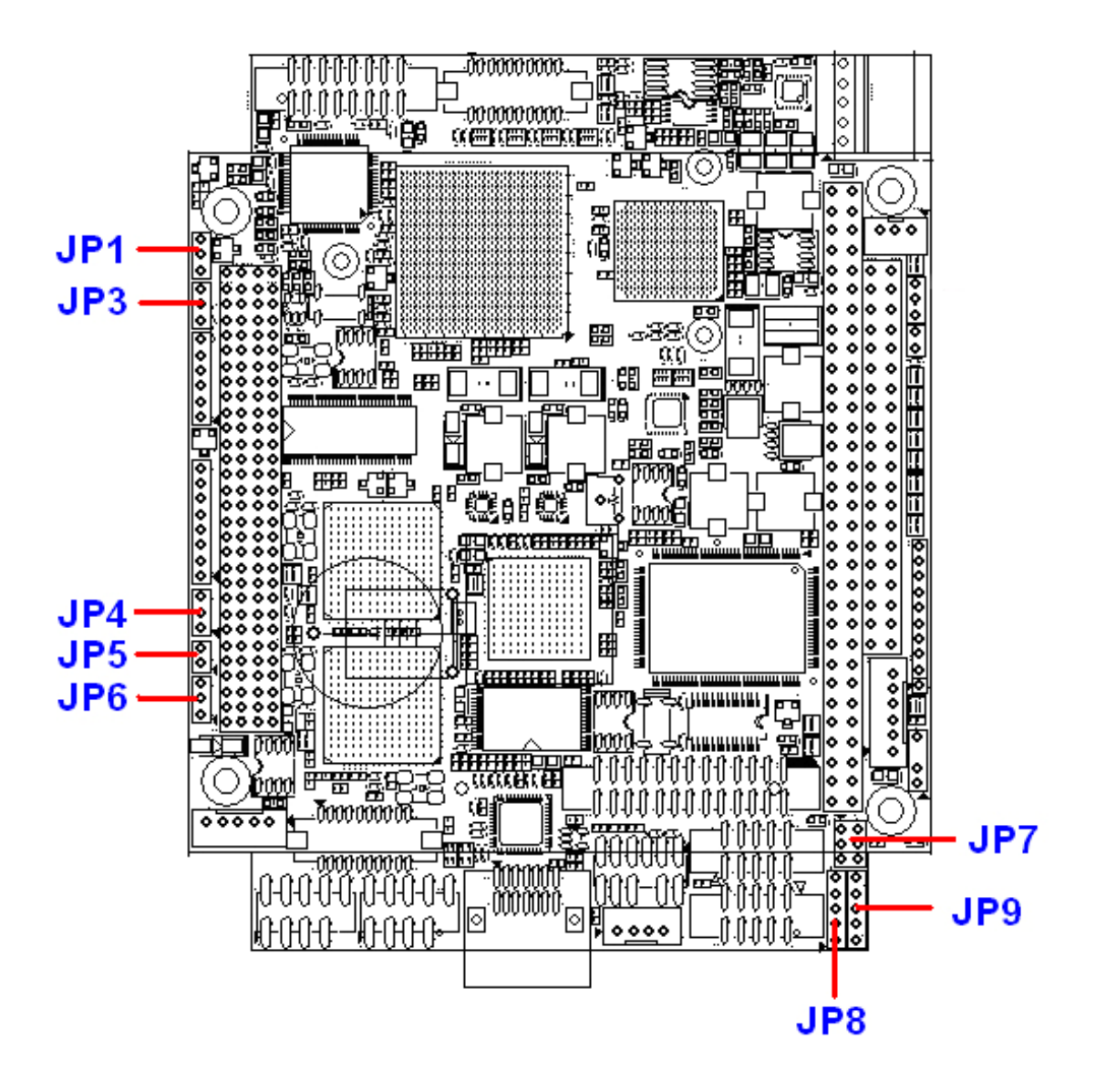

| Connector | Define                      |
|-----------|-----------------------------|
| JP1       | LVDS VCC Select             |
| JP3       | CMOS Clear                  |
| JP4       | WatchDog Timer Mode Select  |
| JP5       | CF Master/Slave Mode Select |
| JP6       | PCI VIO Select              |
| JP7       | COM2 RS232/422/485 Select   |
| JP8       | COM1 RI/Voltage Select      |

**JP1: LVDS VCC Select.** 1-2 : +3.3V (Default) 2-3 : +5V

#### JP3: CMOS Clear

1-2 : Hold CMOS(Default) 2-3 : Clear CMOS

#### JP4: WatchDog Timer Mode Select

1-2 : IRQ11

2-3 : Reset(Default)

#### JP5: CF Master/Slave Mode Select

1-2 : Master(Default) Open: Slave

#### JP6: PCI VIO Select

1-2 : +3.3V(Default) 2-3 : +5V

#### JP7: COM2 RS232/422/485 Select

1-2 : RS232(Default) 3-4 : RS422 5-6 : RS485

#### JP8: COM1 RI/Voltage Select

1-2 : Ring(Default) 2-3 : +5V 3-4 : +5V 4-5 : +12V

#### JP9: COM2 RI/Voltage Select

1-2 : Ring(Default) 2-3 : +5V 3-4 : +5V 4-5 : +12V

# Chapter 3. BIOS Setup

# 3.1 Entering the CMOS Setup Program

Use the CMOS Setup program to modify the system parameters to reflect the options installed in your system and to customize your system. For example, you should run the Setup program after you:

- 1. Received an error code at startup
- 2. Install another disk drive
- 3. Use your system after not having used it for a long time
  - 4. Find the original setup missing
  - 5. Replace the battery
  - 6. Change to a different type of CPU
- 7. Run the Flash program to update the system BIOS

Run the CMOS Setup program after you turn on the system. On-screen instructions explain how to use the program.

### $\prod$ Enter the CMOS Setup program's main menu as follows:

- Turn on or reboot the system. After the BIOS performs a series of diagnostic checks, the following message appears: "Press DEL to enter SETUP"
- 2. Press the <DEL> key to enter CMOS Setup program. The main menu appears:

|                                                |                               | BIO                 | IS SETU          | P UTILITY         |       |                                                      |  |
|------------------------------------------------|-------------------------------|---------------------|------------------|-------------------|-------|------------------------------------------------------|--|
| Main Adva                                      | nced PC                       | CIPnP Bo            | ot               | Security          | Chi   | ipset Exit                                           |  |
| System Overv                                   | iew                           |                     |                  |                   |       | Use [ENTER], [TAB]                                   |  |
| AMIBIOS<br>Version :0<br>Build Date:0<br>ID :7 | 8.00.15<br>9/11/09<br>1100009 |                     |                  |                   |       | Use [+] or [-] to<br>configure system Time.          |  |
| Processor                                      |                               |                     |                  |                   |       |                                                      |  |
| Speed :2<br>Count :2                           | 55MHz<br>55                   |                     |                  |                   |       |                                                      |  |
| <b>System Memor</b><br>Size :1                 | <b>y</b><br>019MB             |                     |                  |                   |       | ← Select Screen<br>↑↓ Select Item<br>+- Change Field |  |
| System Time<br>System Date                     | a.0D2 025                     | ]<br>[<br>v Hi-Modu | 14:12:<br>Fri 09 | 57]<br>//11/2009] |       | TabSelect FieldF1General HelpF10Save and ExitFSCExit |  |
|                                                | 2.61 (C)Cr                    | opuriaht.19         | 11e:002          |                   | n Mea | gatrends, Inc.                                       |  |

3. Choose a setup option with the arrow keys and press <Enter>. See the following sections for a brief description of each setup option.

AMIBIOS: Displays the auto-detected BIOS information.
Processor: Displays the auto-detected CPU specification.
System Memory: Displays the auto-detected system memory.
SystemTime: [hour:min:sec]
This item allows you to set the system time.
System Date: [Day mm/dd/yyyy]
This item allows you to set the system date.

In the main menu, press F10 ("Save Changes and Exit") to save your changes and reboot the system. Choosing "Discard Changes and Exit" ignores your changes and exits the program. Pressing <ESC> anywhere in the program returns you to the main menu.

# 3.2 Menu Options

The main menu options of the CMOS Setup program are described in the following and the following sections of this chapter.

Main: For changing the basic system configurations.

Advanced: For changing the advanced system settings.

**PCIPnP:** For changing the advanced PCI/PnP Settings.

**Boot:** For changing the system boot configurations.

**Security:** Use this menu to set User and Supervisor Passwords.

**Chipset:** For changing the chipset settings.

**Exit:** For selecting the exit options and loading default settings.

## 3.3 Advanced Menu

The Advanced menu items allow you to change the settings for the CPU and other system devices.

Use the Advanced Setup option as follows:
 Choose "Advanced" from the main menu. The following screen appears:

- 2. Use the arrow keys to move between fields. Modify the selected field using the PgUP/PgDN/+/- keys. Some fields let you enter numeric values directly.
- 3. After you have finished with the Advanced setup, press the <ESC> key to return to the main menu.

**3.3.1 CPU Configuration** This sub menu shows the CPU-related information which is automatically detected by BIOS.

| Advanced                                                                                                    |                                                                                                    |
|----------------------------------------------------------------------------------------------------|----------------------------------------------------------------------------------------------------|
| Configure advanced CPU settings<br>Module Version:3F.11                                                                                                    | Disabled for WindowsXP                                                                                                    |
| Manufacturer:IntelFrequency:1.59GHzFSB Speed:533MHzCache L1:0 KBCache L2:0 KBRatio Actual Value:12Max CPUID Value LimitDisabledIntel (R) Virtualization TechEnabledExecute-Disable Bit CapabilityEnabledHyper Threading TechnologyEnabledIntel (R) SpeedStep (tm) techEnabledIntel (R) C-STATE techDisabled | <ul> <li>← Select Screen</li> <li>↑↓ Select Item</li> <li>+- Change Option</li> <li>F1 General Help</li> <li>F10 Save and Exit</li> <li>ESC Exit</li> </ul> |
| v02.61 (C)Copyright 1985-2006, American Meg                                                                                                    | gatrends, Inc.                                                                                                    |

### 3.3.2 IDE Configuration

This sub menu allows you to set or change the configurations for the IDE devices installed in the system.

| Advanced                                                                                                    | IOS SETUP UTILITY                                                                                    |                                                                                                    |
|----------------------------------------------------------------------------------------------------|----------------------------------------------------------------------------------------------------|----------------------------------------------------------------------------------------------------|
| IDE Configuration                                                                                                    |                                                                                                    | Options                                                                                                    |
| ATA/IDE Configuration<br>Primary IDE Master<br>Primary IDE Slave<br>Hard Disk Write Protect<br>IDE Detect Time Out (Sec)<br>ATA(PI) 80Pin Cable Detection<br>JMicron 36x ATA Controller | [Compatible]<br>: [Not Detected]<br>: [Not Detected]<br>[Disabled]<br>[35]<br>[Device]<br>[IDE Mode] | Disabled<br>Compatible                                                                                                    |
|                                                                                                    |                                                                                                    | <ul> <li>← Select Screen</li> <li>↑↓ Select Item</li> <li>+- Change Option</li> <li>F1 General Help</li> <li>F10 Save and Exit</li> <li>ESC Exit</li> </ul> |
| v02.61 (C) Copyright                                                                                                    | 1985-2006, American Meg                                                                              | yatrends, Inc.                                                                                                    |

#### **Primary \* IDE Master**

This information is auto-detected by BIOS and is not user-configurable. It will show "Not Detected" if no IDE device is installed in the system.

#### **Primary IDE Slave**

This information is auto-detected by BIOS and is not user-configurable. It will show "Not Detected" if no IDE device is installed in the system.

Following screens allow you to setup the parameters of IDE devices.

| BIOS SETUP UTILITY                         |                                                                                                    |
|--------------------------------------------|----------------------------------------------------------------------------------------------------|
| Advanced                                   |                                                                                                    |
| Primary IDE Master                         | Select the type                                                                                                    |
| Device :Not Detected                       | to the system.                                                                                                    |
| Type [Auto]                                |                                                                                                    |
| LBA/Large Mode [Auto]                      |                                                                                                    |
| PTO Mode [Auto]                            |                                                                                                    |
| DMA Mode [Auto]                            |                                                                                                    |
| S.M.A.R.T. [Auto]                          |                                                                                                    |
| 32Bit Data Transfer [Enabled]              |                                                                                                    |
|                                            | <ul> <li>← Select Screen</li> <li>↑↓ Select Item</li> <li>+- Change Option</li> <li>F1 General Help</li> <li>F10 Save and Exit</li> <li>ESC Exit</li> </ul> |
| v02.61 (C)Copyright 1985-2006, American Me | jatrends, Inc.                                                                                                    |
|                                            |                                                                                                    |
| BIOS SETUP UTILITY                         |                                                                                                    |
| Havancea                                   |                                                                                                    |

| Primary IDE Slave                                                                             | Select the type                                          |                                                                                                    |
|-----------------------------------------------------------------------------------------------|----------------------------------------------------------|----------------------------------------------------------------------------------------------------|
| Device :Not Detected                                                                          |                                                          | to the system.                                                                                                    |
| Type<br>LBA/Large Mode<br>Block (Multi-Sector Transfer)<br>PIO Mode<br>DMA Mode<br>S.M.A.R.T. | [Auto]<br>[Auto]<br>[Auto]<br>[Auto]<br>[Auto]<br>[Auto] |                                                                                                    |
| 32Bit Data Transfer                                                                           | [Enabled]                                                |                                                                                                    |
|                                                                                               |                                                          | <ul> <li>← Select Screen</li> <li>↑↓ Select Item</li> <li>← Change Option</li> <li>F1 General Help</li> <li>F10 Save and Exit</li> <li>ESC Exit</li> </ul> |
| v02.61 (C) Copyright                                                                          | 1985-2006, American Meg                                  | jatrends, Inc.                                                                                                    |

### 3.3.3 Super IO Configuration

|                                                                                                    | BIOS SETUP UTILITY                                                  |                                                                                                    |
|----------------------------------------------------------------------------------------------------|---------------------------------------------------------------------|----------------------------------------------------------------------------------------------------|
| Advanced                                                                                                    |                                                                     |                                                                                                    |
| Configure Win627EHF Super                                                                                                    | IO Chipset                                                          | Allows BIOS to Select<br>Serial Port1 Base                                                                                                    |
| Serial Port1 Address<br>Serial Port2 Address<br>Serial Port2 Mode<br>Parallel Port Address<br>Parallel Port Mode<br>Parallel Port IRQ | C3F8/TRQ4J<br>E2F8/TRQ3J<br>ENorma1J<br>E378J<br>ENorma1J<br>ETRQ7J | <ul> <li>← Select Screen</li> <li>↑↓ Select Item</li> <li>↑← Change Option</li> <li>F1 General Help</li> <li>F10 Save and Exit</li> <li>ESC Exit</li> </ul> |
| u02_61_(C)Comunit                                                                                                    | abt 1985-2006, American                                             | Megatrende. Inc                                                                                                    |

#### Serial Port1 Address: [3F8/IRQ4]

Selects the Serial Port1 base address and IRQ.

#### Serial Port2 Address: [2F8/IRQ3]

Selects the Serial Port2 base address and IRQ.

#### Parallel Port Address: [378] Selects the Parallel Port base addresses. Parallel Port Mode: [Normal] Selects the Parallel Port mode. Parallel Port IRQ: [IRQ7] Selects the Parallel Port IRQ.

**3.3.4 Hardware Health Configuration** This screen shows you the CPU core voltage, System voltage, System temperature.

| Advanced                               | BIOS SETUP UTILITY                                        |                                                                                                    |
|----------------------------------------|-----------------------------------------------------------|----------------------------------------------------------------------------------------------------|
| Hardware Health Configur               | ation                                                     |                                                                                                    |
| System Temperature                     | :51°C/123°F                                               |                                                                                                    |
| Vcore<br>+3.3V<br>+12V<br>+1.5V<br>+5V | :1.128 V<br>:3.312 V<br>:12.302 V<br>:1.520 V<br>:4.812 V | <ul> <li>← Select Screen</li> <li>↑↓ Select Item</li> <li>F1 General Help</li> <li>F10 Save and Exit</li> <li>ESC Exit</li> </ul> |
| v02.61 (C) Copu                        | right 1985-2006, American                                 | Megatrends, Inc.                                                                                                    |

**3.3.5 ACPI Configuration** This sub menu is used to change the settings for the ACPI.

| BIOS SETUP UTILITY                                                                                                    |                                                                                                    |
|----------------------------------------------------------------------------------------------------|----------------------------------------------------------------------------------------------------|
| Advanced                                                                                                    |                                                                                                    |
| ACPI Settings                                                                                                    | Enable / Disable                                                                                                    |
| ACPI Aware O/S [Yes]                                                                                                    | Operating System.                                                                                                    |
| <ul> <li>General ACPI Configuration</li> <li>Advanced ACPI Configuration</li> <li>Chipset ACPI Configuration</li> </ul> | ENABLE: If OS<br>supports ACPI.                                                                                                    |
|                                                                                                    | DISABLE: If OS<br>does not support<br>ACPI.                                                                                                    |
|                                                                                                    | <ul> <li>← Select Screen</li> <li>↑↓ Select Item</li> <li>+- Change Option</li> <li>F1 General Help</li> <li>F10 Save and Exit</li> <li>ESC Exit</li> </ul> |
| v02.61 (C)Copyright 1985-2006, American                                                                                 | Megatrends, Inc.                                                                                                    |

28

| BIOS SETUP UTILITY                                        |                                                                                                    |
|-----------------------------------------------------------|----------------------------------------------------------------------------------------------------|
| General ACPI Configuration                                | Select the ACPI                                                                                                    |
| Suspend mode [S3 (STR)]<br>Repost Video on S3 Resume [No] | <ul> <li>★ Select Screen</li> <li>↑ Select Item</li> <li>↑ Change Option</li> <li>F1 General Help</li> <li>F10 Save and Exit</li> <li>ESC Exit</li> </ul> |
| v02.61 (C)Comuright 1985-2006, American Med               | atrends, Inc.                                                                                                    |

This sub menu is used to change the settings for the ACPI.

| Advanced                                                                      | BIOS SETUP UTILITY                                  |                                                                                                    |
|-------------------------------------------------------------------------------|-----------------------------------------------------|----------------------------------------------------------------------------------------------------|
| Advanced ACPI Configuration                                                   |                                                     | Enable RSDP pointers                                                                                                    |
| ACPI Version Features<br>ACPI APIC support<br>AMI OEMB table<br>Headless mode | [ACPI 03.0]<br>[Enabled]<br>[Enabled]<br>[Disabled] | <ul> <li>← Select Screen</li> <li>↑↓ Select Item</li> <li>↑↓ Select Item</li> <li>↑↓ Change Option</li> <li>F1 General Help</li> <li>F10 Save and Exit</li> <li>ESC Exit</li> </ul> |
| u02.61 (C)Comuriant                                                           | 1985-2006, American Mer                             | ratrends. Inc.                                                                                                    |

#### Advanced ACPI Configuration:

This sub menu configures additional ACPI options. It contains below sub-menus:

#### ACPI Version Features: [ACPI v1.0]

This item allows you to enable or disable RSPD pointers to 64-bit Fixed System Description Tables.

#### ACPI APIC support: [Enabled]

This item allows you to enable or disable APIC features.

#### AMI OEMB table: [Enabled]

This item allows you to enable or disable OEMB features.

#### Headless mode: [Disabled]

This item allows you to enable or disable headless features.

| BIOS SETUP UTILITY                                                      |                                                                                                    |
|-------------------------------------------------------------------------|----------------------------------------------------------------------------------------------------|
| Advanced                                                                |                                                                                                    |
| South Bridge ACPI Configuration                                         | Enable/Disable                                                                                                    |
| APIC ACPI SCI IRQ [Disabled]<br>USB Device Wakeup From S3/S4 [Disabled] | <ul> <li>Select Screen</li> <li>Select Item</li> <li>Change Option</li> <li>General Help</li> <li>Save and Exit</li> <li>ESC Exit</li> </ul> |
| v02.61 (C)Copyright 1985-2006, American Meg                             | atrends, Inc.                                                                                                    |

This sub menu is used to change the bridge settings for the ACPI.

# 3.3.6 H/W Health Function

This sub menu shows the CPU temperature:

|                         | BIOS SETUP UTILITY      |                                                             |
|-------------------------|-------------------------|-------------------------------------------------------------|
| Advanced                |                         |                                                             |
| H/W Health Function     | [Enabled]               | Enables Hardware<br>Health Monitoring                       |
| CPU Temperature Reading | :59°C/138°F             | Device.                                                     |
|                         |                         |                                                             |
|                         |                         |                                                             |
|                         |                         |                                                             |
|                         |                         |                                                             |
|                         |                         | <ul> <li>← Select Screen</li> <li>↑↓ Select Item</li> </ul> |
|                         |                         | +- Change Option<br>F1 General Help                         |
|                         |                         | F10 Save and Exit<br>ESC Exit                               |
|                         |                         |                                                             |
| v02.61 (C) Copyri       | oht 1985-2006, Americar | n Megatrends, Inc.                                          |

**3.3.7 MPS Configuration** This sub menu allows you to select MPS Revision.

|                   | BIOS SETUP UTILITY                 |                                                                                                    |  |
|-------------------|------------------------------------|----------------------------------------------------------------------------------------------------|--|
| Advanced          |                                    |                                                                                                    |  |
| MPS Configuration | Select MPS                         |                                                                                                    |  |
| MPS Revision      | [1.4]                              | <ul> <li>← Select Screen</li> <li>↑↓ Select Item</li> <li>← Change Option</li> <li>F1 General Help</li> <li>F10 Save and Exit</li> <li>ESC Exit</li> </ul> |  |
| v02.58            | (C)Copyright 1985-2004, American M | egatrends, Inc.                                                                                                    |  |

**3.3.8 PCI Express Configuration** This sub menu allows you to enable or disable Active State Power-Management :

| BIOS SETUP UTILITY                         |                                                                                                    |  |  |
|--------------------------------------------|----------------------------------------------------------------------------------------------------|--|--|
| Advanced                                   |                                                                                                    |  |  |
| PCI Express Configuration                  | Enable/Disable                                                                                                    |  |  |
| Active State Power-Management [Enabled]    | <ul> <li>← Select Screen</li> <li>↑↓ Select Item</li> <li>↑↓ Change Option</li> <li>F1 General Help</li> <li>F10 Save and Exit</li> <li>ESC Exit</li> </ul> |  |  |
| v02.61 (C)Copyright 1985-2006, American Me | gatrends, Inc.                                                                                                    |  |  |

# 3.3.9 Smbios Configuration

This sub menu allows you to enable or disable Smbios :

|                      | Smbios Configuration Screen     |                                            |
|----------------------|---------------------------------|--------------------------------------------|
| Advanced             |                                 |                                            |
| Smbios Configuration |                                 | SMBIOS SMI Wrapper<br>support for PnP Func |
| Smbios Smi Support   | [Enabled]                       | 50h-54h                                    |
|                      |                                 |                                            |
|                      |                                 |                                            |
|                      |                                 |                                            |
|                      |                                 | ← Select Screen                            |
|                      |                                 | +- Change Option                           |
|                      |                                 | F1 General Help<br>F10 Save and Exit       |
|                      |                                 | ESU EXIT                                   |
|                      |                                 |                                            |
| v02.61 (C)Co         | pyright 1985-2006, American Meg | gatrends, Inc.                             |

#### 3.3.10 USB Configuration

This sub menu allows you to change the USB-related features.

| BIOS SETUP UTILITY                                                                     |                                                                                                    |
|----------------------------------------------------------------------------------------|----------------------------------------------------------------------------------------------------|
| Advanced                                                                               |                                                                                                    |
| USB Configuration                                                                      | Enables support for                                                                                                    |
| Module Version - 2.24.3-13.4                                                           | option disables<br>legacy support if                                                                                                    |
| USB Devices Enabled :<br>4 Drives                                                      | no USB devices are<br>connected.                                                                                                    |
| Legacy USB Support[Enabled]USB 2.0 Controller Mode[HiSpeed]BIOS EHCI Hand-Off[Enabled] |                                                                                                    |
| ▶ USB Mass Storage Device Configuration                                                | <ul> <li>← Select Screen</li> <li>↑↓ Select Item</li> <li>← Change Option</li> <li>F1 General Help</li> <li>F10 Save and Exit</li> <li>ESC Exit</li> </ul> |
| u02.61 (C)Comunight 1985-2006, American Mer                                            | matrends. Inc.                                                                                                    |

#### Legacy USB Support: [Enabled]

Enables support for legacy USB. AUTO option disables legacy support if no USB devices are connected.

#### USB 2.0 Controller Mode: [FullSpeed]

This item allows you to configure the USB 2.0 controller in HiSpeed(480Mbps) or FullSpeed(12Mbps).

#### **BIOS EHCI Hand-Off**

This item allows you to Enable/Disable BIOS EHCI Hand-Off

#### **USB Mass Storage Device Configuration**

This item allows you to configure USB Mass Storage Device

## 3.4 PCIPnP Menu

This PCIPnP menu items allow you to change the settings for the advanced PCI/PnP.

#### Use the PCIPnP Setup option as follows:

Y. Choose "PCIPnP" from the main menu. The following screen appears:

|                                                                                                    |                  | BIOS SE                                                                                                    | TUP UTILITY                                                                              |       |                                   |                                                                                        |
|----------------------------------------------------------------------------------------------------|------------------|----------------------------------------------------------------------------------------------------|------------------------------------------------------------------------------------------|-------|-----------------------------------|----------------------------------------------------------------------------------------|
| Main Advanced                                                                                                    | PCIPnP           | Boot                                                                                                    | Security                                                                                 | Chi   | pset                              | Exit                                                                                   |
| Advanced PCI/PnP S                                                                                                    | lettings         |                                                                                                    |                                                                                          |       | Clear                             | r NVRAM during                                                                         |
| WARNING: Setting wrong values in below sections<br>may cause system to malfunction.                                                                                                    |                  |                                                                                                    |                                                                                          |       |                                   | 5000.                                                                                  |
| Clear NURAM<br>Plug & Play O/S<br>PCI Latency Timer<br>Allocate IRQ to PC<br>Palette Snooping<br>PCI IDE BusMaster<br>OffBoard PCI/ISA I<br>IRQ3<br>IRQ4<br>IRQ5<br>IRQ7<br>IRQ9<br>IRQ10<br>IRQ11 | I VGA<br>DE Card | [No]<br>[No]<br>[64]<br>[Yes]<br>[Disa<br>[Enab<br>[Auto<br>[Auto<br>[Ava i<br>[Ava i<br>[Ava i<br>[Ava i<br>[Ava i<br>[Ava i | bled]<br>led]<br>]<br>lable]<br>lable]<br>lable]<br>lable]<br>lable]<br>lable]<br>lable] |       | ¢<br>†↓<br>+-<br>F1<br>F10<br>ESC | Select Screen<br>Select Item<br>Change Option<br>General Help<br>Save and Exit<br>Exit |
| v02.61 (                                                                                                    | (C) Copyr igh    | t 1985-2                                                                                                    | 006, America                                                                             | n Meg | atrend                            | ls, Inc.                                                                               |

2. Use the arrow keys to move between items and to select values. Modify the selected fields using the PgUP/PgDN keys. Press the <F1> "Help" key for information on the available options:

3. After you have finished with the PCIPnP Setup, press the <ESC> key to return to the main menu.

#### **Clear NVRAM**

This item allows you to clear the BIOS setting

#### Plug & Play O/S: [No]

No: lets the BIOS configure all the devices in the system. Yes: lets the OS configure Plug & Play devices not required for boot if your system has a Plug & Play operating system.

#### PCI Latency Timer: [64]

This item allows you to select the value in units of PCI clocks for the PCI device latency timer register. This setting controls how many PCI clocks each PCI device can

hold the bus before another PCI device takes over.

#### Allocate IRQ to PCI VGA: [Yes]

BIOS assigns an IRQ to PCI VGA card if the card requests for an IRQ.

#### Palette Snooping: [Disabled]

This item allows you to enable or disable the feature. When set to [Enabled], the palette snooping feature informs the PCI devices that an ISA graphics device is installed in the system so that the device can function correctly.

#### PCI IDE BusMaster: [Enabled]

This item allows you to enable or disable the feature. Enable: BIOS uses PCI bus mastering for reading/writing to IDE devices.

#### **OffBoard PCI/ISA IDE Card**

This item allows you to configure the setting of OffBoard PCI/ISA IDE Card.

#### **Reserved Memory Size: [Disabled]**

This item allows you to select the reserved memory for legacy ISA devices.

# 3.5 Boot Menu

Use the Boot Setup option as follows: 1. Choose "Boot" from the main menu. The following screen appears:

|                  |                              |             | BIOS SE   | TUP UTILITY   |       |                                                                                |
|------------------|------------------------------|-------------|-----------|---------------|-------|--------------------------------------------------------------------------------|
| Main             | Advanced                     | PCIPnP      | Boot      | Security      | Ch    | ipset Exit                                                                     |
| Boot Se          | ettings                      |             |           |               |       | Configure Settings                                                             |
| ► Boot           | Settings Con                 | nfiguratio  | n         |               |       | uuring system boot.                                                            |
| ► Boot<br>► Remo | Device Prior<br>Jable Drives | rity        |           |               |       |                                                                                |
|                  |                              |             |           |               |       |                                                                                |
|                  |                              |             |           |               |       |                                                                                |
|                  |                              |             |           |               |       | ← Select Screen<br>↑↓ Select Item<br>Enter Go to Sub Screen<br>F1 General Help |
|                  |                              |             |           |               |       | F10 Save and Exit<br>ESC Exit                                                  |
|                  | v02.61 (                     | C) Copyrigh | t 1985-20 | 006, American | n Med | ratrends, Inc.                                                                 |

2. Move between items and select values by using the arrow keys. Modify the selected fields using the PnUP/PgDN Keys. For information on the various options, press <F1> key .

3. After you have finished with the Boot setup, press the <ESC> key to return to the main menu.

#### 3.5.1 Boot Settings Configuration

This item is used to configure system boot setting with below sub menus:

|                                                                     | BIOS SETUP UTILITY<br>Boot                    |                                                                                                    |
|---------------------------------------------------------------------|-----------------------------------------------|----------------------------------------------------------------------------------------------------|
| Boot Settings Configuration                                         | Allows BIOS to skip                           |                                                                                                    |
| Quick Boot<br>Quiet Boot<br>Bootup Num-Lock<br>Interrupt 19 Capture | [Enabled]<br>[Disabled]<br>[On]<br>[Disabled] | <ul> <li>Certain tests while<br/>booting. This will<br/>decrease the time<br/>needed to boot the<br/>system.</li> <li>← Select Screen</li> <li>↑↓ Select Item</li> <li>↑− Change Option</li> <li>F1 General Help</li> <li>F10 Save and Exit</li> <li>ESC Exit</li> </ul> |
| μ02.61 (C) Comuri                                                   | wht 1985-2006. American                       | ) Megatrends, Inc.                                                                                                    |

#### Quick Boot: [Enabled]

This item allows BIOS to skip certain tests (POST, Power On Self Tests) while booting. This will decrease the time needed to boot the system.

#### Quiet Boot: [Disabled]

This item allows you to enable or disable the full screen logo display feature. Disabed: displays normal POST messages.

#### Bootup Num-Lock: [On]

Allows you to select the Power-on state for the Num-Lock.

#### Interrupt 19 Capture: [Disabled]

This item allows the option ROMs to trap Interrupt 19.

# 3.6 Security Menu

#### $\square$ Use the Security Setup option as follows:

1. Choose "Security" from the main menu. The following screen appears:

|                           |                                               |                             | BIOS SE          | TUP UTILITY   | Ŭ     |                                        |                                                                                 |
|---------------------------|-----------------------------------------------|-----------------------------|------------------|---------------|-------|----------------------------------------|---------------------------------------------------------------------------------|
| Main                      | Advanced                                      | PCIPnP                      | Boot             | Security      | Chi   | ipset                                  | Exit                                                                            |
| Securi                    | ty Settings                                   |                             |                  |               |       | Instal                                 | ll or Change the                                                                |
| Superv<br>User P          | isor Password<br>assword                      | l :Not Ins<br>:Not Ins      | talled<br>talled |               |       | μασοικι                                |                                                                                 |
| Change<br>Change<br>Clear | Supervisor H<br>User Passwor<br>User Password | Password<br>* <b>d</b><br>l |                  |               |       |                                        |                                                                                 |
| Boot S                    | ector Virus H                                 | Protection                  | [Disa]           | bledl         |       |                                        |                                                                                 |
|                           |                                               |                             |                  |               |       | ← S<br>†↓<br>Enter<br>F1<br>F10<br>ESC | Select Screen<br>Select Item<br>Change<br>General Help<br>Save and Exit<br>Exit |
|                           | v02.61 (0                                     | ) Copyr igh                 | t 1985-2         | 006, American | n Meg | fatrends                               | 5, Inc.                                                                         |

- 2. Move between items and select values by using the arrow keys. Modify the selected fields using the PgUP/PgDN keys. Please press the <F1> key for information on the various options.
- 3. After you have finished with the Security setup, press the <ESC> key to return to the main menu.

#### Change Supervisor Password:

This item allows you to set or change the supervisor password. The Supervisor Password item on top of the screen shows the default Not Installed. After you have set a password, this item shows Installed.

#### Change User Password:

This item allows you to set or change the user password. The User Password item on top of the screen shows the default Not Installed. After you have set a password, this item shows Installed.

#### **Clear User Password:**

This item allows you to clear the user password.

# Boot Sector Virus Protection: [Disabled]

This item allows you to enable or disable the boot sector virus protection. If enabled, AMI BIOS will issue a warning when a virus or program attempts to write to the hard disk's boot sector or attempts to execute disk format command.

# 3.7 Chipset Menu

 $\int \int$  Use the Chipset Setup option as follows:

1. Choose "Chipset" from the main menu. The following screen appears.

|                                         |                                                                               |                                                   | BIOS SE             | TUP UTILITY                  |       |                                     |                                                              |                                          |
|-----------------------------------------|-------------------------------------------------------------------------------|---------------------------------------------------|---------------------|------------------------------|-------|-------------------------------------|--------------------------------------------------------------|------------------------------------------|
| Main                                    | Advanced                                                                      | PCIPnP                                            | Boot                | Security                     | Chi   | ipset                               | Power                                                        | Exit                                     |
| Advance<br>WARNIN<br>> North<br>> South | ced Chipset S<br>MG: Setting w<br>may cause<br>th Bridge Con<br>th Bridge Con | ettings<br>prong value<br>system to<br>figuration | s in bel<br>malfunc | ow sections<br>tion.         |       | Confi<br>featu                      | gure Nort                                                    | h Bridge                                 |
|                                         |                                                                               |                                                   |                     |                              |       | <pre> t→ t↓ Enter F1 F10 ESC </pre> | Select S<br>Select I<br>Go to Su<br>General Save and<br>Exit | creen<br>tem<br>b Screen<br>Help<br>Exit |
|                                         | v02.58 (                                                                      | (C) Copyr igh                                     | t 1985-2            | 00 <mark>4, Americ</mark> an | n Meg | fatrend                             | s, Inc.                                                      |                                          |

 Move between items and select values by using the arrow keys. Modify the selected field the PgUP/PgDN keys. For information on the various options, press <F1> key.

3.After you have finished with the Chipset Setup, press the <ESC> key to return to the main menu.

43

| BIOS SETUP UTILITY<br>Ch                                                                                                    | ipset                                                                                                    |
|----------------------------------------------------------------------------------------------------|----------------------------------------------------------------------------------------------------|
| North Bridge Chipset Configuration         Primary Graphics Adapter       [PCIe/IGD]         Integrated Graphics Mode Selec       [Enabled, 4MB]         ▶ Boot Display Configuration | Select which graphics<br>controller to use as<br>the primary boot<br>device.                                                                                |
|                                                                                                    | <ul> <li>← Select Screen</li> <li>↑↓ Select Item</li> <li>+- Change Option</li> <li>F1 General Help</li> <li>F10 Save and Exit</li> <li>ESC Exit</li> </ul> |
| v02.61 (C)Copyright 1985-2006, American Me                                                                                                    | gatrends, Inc.                                                                                                    |

#### Primary Graphics Adapter: [PCIe/IGD]

This item allows you to set the graphic adapter.

#### Internal Graphics Mode Select : [Enabled, 4MB]

Select the amount of system memory used by the internal graphics device.

### **Boot Display Configuration**

This item allows you to configure Boot Display Function.

#### 3.7.2 South Bridge Configuration

| BIOS SETUP UTILITY                                                                                        |                                                                                                    |                                                                                                    |  |  |  |  |  |
|----------------------------------------------------------------------------------------------------|----------------------------------------------------------------------------------------------------|----------------------------------------------------------------------------------------------------|--|--|--|--|--|
|                                                                                                    | n de la constant de la constant de la constant de la constant de la constant de la constant de la constant de l |                                                                                                    |  |  |  |  |  |
| South Bridge Chipset Configura                                                                            | Number of UCHI                                                                                                  |                                                                                                    |  |  |  |  |  |
| USB Functions<br>USB 2.0 Controller<br>USB Client Controller<br>SDIO Controller<br>Audio Controller Codec | [6 USB Ports]<br>[Enabled]<br>[Disabled]<br>[Enabled]<br>[Auto]                                                 | ECHI ONLY is<br>automatically<br>added.                                                                                                    |  |  |  |  |  |
| Reserved Page Route<br>SLP_S4# Min. Assertion Width<br>Restore on AC Power Loss<br>Serial IRQ Mode        | [LPC]<br>[1 to 2 seconds]<br>[Last State]<br>[Quiet]                                                            | <ul> <li>Solast Screen</li> </ul>                                                                                                    |  |  |  |  |  |
| PCIE Ports Configuration<br>PCIE Port 0<br>PCIE Port 1                                                    | [Auto]<br>[Auto]                                                                                                | <ul> <li>f4 Select Screen</li> <li>f4 Select Item</li> <li>+- Change Option</li> <li>F1 General Help</li> <li>F10 Save and Exit</li> <li>ESC Exit</li> </ul> |  |  |  |  |  |
| u02.61 (C) Comuniadat                                                                                     | 1985-2006, American Me                                                                                          | eratrends. Inc.                                                                                                    |  |  |  |  |  |

#### USB Functions: [6 USB Ports]

This item allows you to setup the USB ports.

#### USB 2.0 Controller: [Enabled]

This item allows you to enable or disable the USB 2.0 controller.

#### **USB Client Controller:** [Disabled]

This item allows you to enable or disable the USB Client controller.

#### SDIO Controller: [Enabled]

This item allows you to enable or disable the SDIO controller.

#### Audio Controller Codec: [Auto]

This item allows you to enable or disable the Audio controller.

#### Reserved Page Route: [LPC]

This item allows you to setup the reserved page route.

#### Restore on AC Power Loss: [Last State]

This item allows you to setup the restore on AC power loss.

#### Serial IRQ Mode: [Quiet]

This item allows you to setup the serial IRQ mode.

**PCIE Ports Configuration** This item allows you to setup the PCIE ports.

# 3.8 Exit

The item allows you to save or discard your changes to the BIOS items, and load the optimal defaults or failsafe defaults for the BIOS items.

# ☐ Use the Exit option as follows:

1. Choose "Exit" from the main menu, the following screen appears.

| BIOS SETUP UTILITY                                               |                                                                                                 |                                        |      |            |           |                                                                                                    |
|------------------------------------------------------------------|-------------------------------------------------------------------------------------------------|----------------------------------------|------|------------|-----------|----------------------------------------------------------------------------------------------------|
| Main                                                             | Advanced                                                                                        | PCIPnP                                 | Boot | Security   | Ch        | ipset <mark>Exit</mark>                                                                                                    |
| Main<br>Exit O<br>Save O<br>Discar<br>Discar<br>Load O<br>Load F | Advanced<br>ptions<br>hanges and E<br>d Changes an<br>d Changes<br>ptimal Defau<br>ailsafe Defa | PCIPnP<br>xit<br>d Exit<br>lts<br>ults | Boot | Secur i ty | <u>Ch</u> | Exit System Setup<br>after saving the<br>changes.<br>F10 key can be used<br>for this operation.                                                                   |
|                                                                  |                                                                                                 |                                        |      |            |           | <ul> <li>← Select Screen</li> <li>↑↓ Select Item</li> <li>Enter Go to Sub Screen</li> <li>F1 General Help</li> <li>F10 Save and Exit</li> <li>ESC Exit</li> </ul> |
| v02.61 (C)Copyright 1985-2006, American Megatrends, Inc.         |                                                                                                 |                                        |      |            |           |                                                                                                    |

- 2. Move between items and select values by using the arrow keys. Modify the selected fields using the PgUP/PgDN keys. For information on the various options, please press <F1> key.
- 3. Please press the <ESC> key to return the main menu after finishing with the Exit Options.

#### Save Changes and Exit:

Save changes of values to CMOS and exit the CMOS setup program. F10 key can be used for this operation.

#### Discard Changes and Exit:

Discard all CMOS changes and exit the CMOS setup program. ESC key can be used for this operation.

### Discard Changes:

Discard all CMOS changes and load the previously saved values. F7 key can be used

for this operation.

#### Load Optimal Defaults:

This item allows you to load optimal defaults for each of the parameters on the Setup menus, which will provide the best performance settings for your system. F9 key can be used for this operation.

### Load Failsafe Defaults:

This item allows you to load failsafe defaults for each of the parameters on the Setup menus, which will provide the most stable performance settings. F8 key can be used for this operation.

# Appendix A: Programming the Watchdog Timer

The MB-73200 provides a watchdog timer that resets the CPU or generates an interrupt if processing comes to a stop. This function ensures greater system reliability in industrial stand-alone and unmanned environments.

In order to enable the watchdog timer, you have to output the value of the watchdog timer interval to the controller. The value range is from 01H to FFH, and the related time watchdog timer interval is 1 sec to 255 sec.

| Data | Timer interval |  |  |
|------|----------------|--|--|
| 00   | Disabled       |  |  |
| 01   | 1 sec          |  |  |
| 02   | 2 sec          |  |  |
| *    | *              |  |  |
| *    | *              |  |  |
| FF   | 255 sec        |  |  |

If you want to disable the watchdog timer, just set the timer interval value to 00H.

After setting the timer interval value, the watchdog timer begins to count down. You have to refresh the watchdog timer, so that the watchdog timer will return to its initial value; otherwise, your system will reset after a time-out. The following program shows how to set the watchdog timer:

| ASSEMBLY LANGUAGE                                  | DOS DEBUG |
|----------------------------------------------------|-----------|
| Program 1: Initializing the watchdog controller    |           |
| MOV DX,2EH                                         | O 2E 87   |
| MOV AL,87H                                         | O 2E 87   |
| OUT DX,AL                                          |           |
| OUT DX,AL                                          |           |
|                                                    |           |
| MOV DX,2EH                                         | O 2E 07   |
| MOV AL,07H                                         | O 2F 08   |
| OUT DX,AL                                          |           |
| MOV DX,2FH                                         |           |
| MOV AL,08H                                         |           |
| OUT DX,AL                                          |           |
|                                                    | 0 2E 30   |
|                                                    | 0 2F 01   |
| MOV DX 2EH                                         |           |
| MOV AL 01H                                         |           |
| OUT DX.AL                                          |           |
|                                                    |           |
|                                                    |           |
|                                                    |           |
| Program 2: Writing a watchdog timer interval value |           |
| MOV DX,2EH ;Set timer interval value to xx seconds | O 2E F6   |
| MOV AL,F6H                                         | O 2F XX   |
| OUT DX,AL                                          | O 2E AA   |
|                                                    |           |
| MOV AL,XXH ; Timer interval *** see note ***       |           |
|                                                    |           |
|                                                    |           |
|                                                    |           |
|                                                    |           |
|                                                    |           |
|                                                    |           |
| L                                                  |           |

**Program 3:** Disable the watchdog timer

| O 2E 87 |
|---------|
| O 2E 87 |
|         |
|         |
| O 2E F6 |
| O 2F 00 |
| O 2E AA |
|         |
|         |
|         |
|         |
|         |
|         |
|         |
|         |
|         |
|         |
|         |

Note: This XX value range is from 01H to FFH, and the related watchdog timer interval is 1 sec. to 255 sec. (as in the previous description).

#### Using the Demo Program

Update the System BIOS as follows:

- 1. Run Program 1
- 2. Run Program 2 (load the timer interval of 1EH, 30 seconds)
- 3. Run your Application Program #1 (Be sure your Application Program will finish within 30 seconds)

4. Run Program 3 (Load the timer interval of 00H, and disable the watchdog timer function)

# Appendix B: System Resource

#### Interrupt Controller:

The MB-73200 is a fully PC compatible control board, it consists of 16 ISA interrupt request lines and most of them already in used by other part of the board. Both of ISA and PCI expansion cards may need to use IRQs, please make sure that the IRQs do not conflict if you would like to use extra add-on cards.

System IRQs are available to cards installed in the ISA expansion Bus first. Any remaining IRQs then may be assigned to this PCI Bus. You are able to use the AMI Diagnostic utility to see their map.

| IRQ   | Assignment                                  |
|-------|---------------------------------------------|
| IRQ0  | Timer                                       |
| IRQ1  | Keyboard                                    |
| IRQ2  | Interrupt rerouting from IRQ8 through IRQ15 |
| IRQ3  | COM2                                        |
| IRQ4  | COM1                                        |
| IRQ5  | USB Controller                              |
| IRQ6  | FDD Controller                              |
| IRQ7  | LPT1                                        |
| IRQ8  | Real Time Clock                             |
| IRQ9  | Reserved                                    |
| IRQ10 | VGA Adapter                                 |
| IRQ11 | PCI-PCI Bridge                              |
| IRQ12 | Reserved                                    |
| IRQ13 | Math Coprocessor                            |
| IRQ14 | IDE Controller                              |
| IRQ15 | IDE Controller                              |

#### DMA Channel Assignment:

Channel 4 is by default used to cascade to two controllers

| Channel | Assignment     |
|---------|----------------|
| DMA0    | Free           |
| DMA1    | Free           |
| DMA2    | FDD Controller |
| DMA3    | Free           |
| DMA4    | Cascade        |
| DMA5    | Free           |
| DMA6    | Free           |
| DMA7    | Free           |

**Memory Map:** The following table indicates memory of MB-73200. The address ranges specify the runtime code length.

### Memory below 1MB (1MB ~ 640KB)

| Address Range | Туре | Owner       |
|---------------|------|-------------|
| A0000 ~ AFFFF | ISA  | VGA Adapter |
| B0000 ~ BFFFF | ISA  | VGA Adapter |
| C0000 ~ CE5FF | ISA  | Adapter ROM |
| F0000 ~ FFFFF | ISA  | System BIOS |

### Memory above 1MB (1MB ~ 65535KB)

| Address Range     | Туре | Owner             |
|-------------------|------|-------------------|
| CFC00000~CFCFFFFF | PCI  | PCI-PCI Bridge    |
| CFD00000~CFDFFFFF | PCI  | PCI-PCI Bridge    |
| D0000000~D7FFFFF  | PCI  | VGA Adapter       |
| DFF5B000~DFF5B0FF | PCI  | PCI System Device |
| DFF5B400~DFF5B4FF | PCI  | PCI System Device |
| DFF5B800~DFF5B8FF | PCI  | PCI System Device |
| DFF60000~DFF7FFF  | PCI  | VGA Adapter       |
| DFF80000~DFFFFFF  | PCI  | VGA Adapter       |

### System Memory Map

| Start High | Start Low | Size High | Size     | Туре       |
|------------|-----------|-----------|----------|------------|
| 00000000   | 00000000  | 00000000  | 0009FC00 | Available  |
| 00000000   | 0009FC00  | 00000000  | 00000400 | Reserved   |
| 00000000   | 000E0000  | 00000000  | 00020000 | Reserved   |
| 00000000   | 00100000  | 00000000  | 3F980000 | Availabe   |
| 00000000   | 3FA80000  | 00000000  | 00010000 | Reserved   |
| 00000000   | 3FA90000  | 00000000  | 0000E000 | ACPI Space |
| 00000000   | 3FA9E000  | 00000000  | 00032000 | NVS Space  |
| 00000000   | 3FAD0000  | 00000000  | 00010000 | Reserved   |
| 00000000   | 3FAE8000  | 00000000  | 00018000 | Reserved   |
| 00000000   | 3FB00000  | 00000000  | 00100000 | Reserved   |
| 00000000   | FEE00000  | 00000000  | 00001000 | Reserved   |
| 00000000   | FFF00000  | 00000000  | 00100000 | Reserved   |

**I/O Map** The addresses shown in the table are typical locations.

| I/O Port    | Assignment                          |  |  |  |
|-------------|-------------------------------------|--|--|--|
| 20 ~ 21     | AT Interrupt Controller             |  |  |  |
| 40 ~ 43     | 82C54 Compatible Programmable Timer |  |  |  |
| 60          | 8042 Compatible keyboard Controller |  |  |  |
| 61          | AT Style Speaker                    |  |  |  |
| 64          | 8042 Compatible keyboard Controller |  |  |  |
| 70 ~ 71     | AT Real Time Clock                  |  |  |  |
| 72 ~ 75     | Motherboard Resource                |  |  |  |
| A0 ~ A1     | AT Interrupt Controller             |  |  |  |
| F0 ~ FF     | Math Coprocessor                    |  |  |  |
| 170 ~ 177   | IDE Controller                      |  |  |  |
| 1F0 ~ 1F7   | IDE Controller                      |  |  |  |
| 2F8 ~ 2FF   | COM2                                |  |  |  |
| 376         | IDE Controller                      |  |  |  |
| 377         | IDE Controller                      |  |  |  |
| 378 ~ 37A   | LPT1                                |  |  |  |
| 3B0 ~ 3BB   | VGA Adapter                         |  |  |  |
| 3C0 ~ 3DF   | VGA Adapter                         |  |  |  |
| 3F0 ~ 3F5   | FDD Controller                      |  |  |  |
| 3F6         | IDE Controller                      |  |  |  |
| 3F7         | FDD Controller                      |  |  |  |
| 3F8 ~ 3FF   | COM1                                |  |  |  |
| 480 ~ 4BF   | Motherboard Resource                |  |  |  |
| 4D0 ~ 4D1   | Motherboard Resource                |  |  |  |
| 8F0 ~ 8FF   | Motherboard Resource                |  |  |  |
| 900 ~ 90F   | Motherboard Resource                |  |  |  |
| 910 ~ 91F   | Motherboard Resource                |  |  |  |
| 9C0 ~ 9DF   | Motherboard Resource                |  |  |  |
| A00 ~ A0F   | Motherboard Resource                |  |  |  |
| CF8 ~ CFF   | Motherboard Resource                |  |  |  |
| C000 ~ CFFF | PCI-PCI Bridge                      |  |  |  |
| D000 ~ DFFF | PCI-PCI Bridge                      |  |  |  |
| E080 ~ E09E | USB Controller                      |  |  |  |
| E480 ~ E49E | USB Controller                      |  |  |  |
| E880 ~ E886 | VGA Adapter                         |  |  |  |
| EF00 ~ EF1E | USB Controller                      |  |  |  |
| FFA0 ~ FFAE | IDE Controller                      |  |  |  |

#### Cable Description Part No. Connector Standard COM port CABLE 13cm (2mm)/ RoHS CB-ICOM01-00 CN14/CN18 ATX Power cable CN3/CN10/CN21 CB - IPOW37-00 6+6 KB/MS CABLE 17cm (2mm) CB -IPS266-00 CN9 CB -IUSB01-00 USB Cables 25cm CN16/CN17 CB -IVGA04-00 VGA Cable (2mm) CN1 LAN Cable 20cm for R051 CB -ILAN04-00 CN12 IP-90380 Dual LAN connectors adapter card MB-73200 Cables & Adapter card CB-ICOM01-00 CB - IPS266-00 CB - IPOW37-00 CB - IUSB01-00 CB - IVGA04-00 **CB**-ILAN04-00 IP-90380 Dual LAN connectors adapter card

# **Appendix C: Cable List**

| # Part No.                                                                                                    | Cable Description    |               | Connector            |  |
|----------------------------------------------------------------------------------------------------|----------------------|---------------|----------------------|--|
| Optional                                                                                                    |                      |               |                      |  |
| IP-90340                                                                                                    | HD Audio Adaptor Car | d             | CN15                 |  |
| CB-ILPT01-00                                                                                                    | PRINTER CABLE (2m    | m) 26cm/ ROHS | CN11                 |  |
| CB-ICOM15-00                                                                                                    | RS-485 CABLE (2mm    | ) 8CM/ RoHS   | CN19                 |  |
| MB-73200 Optional Cables & Adapter card         Image: State of the state of the state of t |                      |               |                      |  |
| CB-ILPT01-00                                                                                                    | CB-ICOM15-00         | IP-90340 HE   | O Audio adaptor card |  |

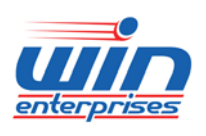

<u>consultants@win-ent.com</u> +1 (978) 688-2000